# Работа с дистанционным сервером Центра «Интеллект»

https://do.center-intellect.ru

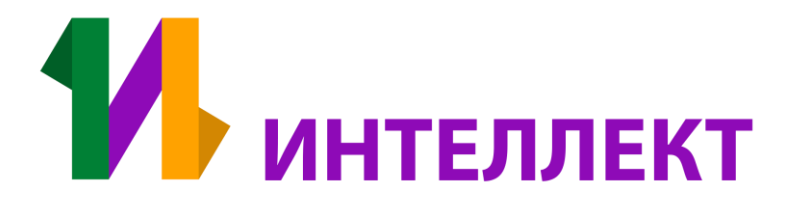

## Вход в систему.

Для корректной работы на сервере дистанционного обучения используйте Google Chrome.

Наберите в адресной строке браузера адрес сайта <u>https://do.center-intellect.ru</u> Вы попадёте на главную страницу сервера Центра «Интеллект»

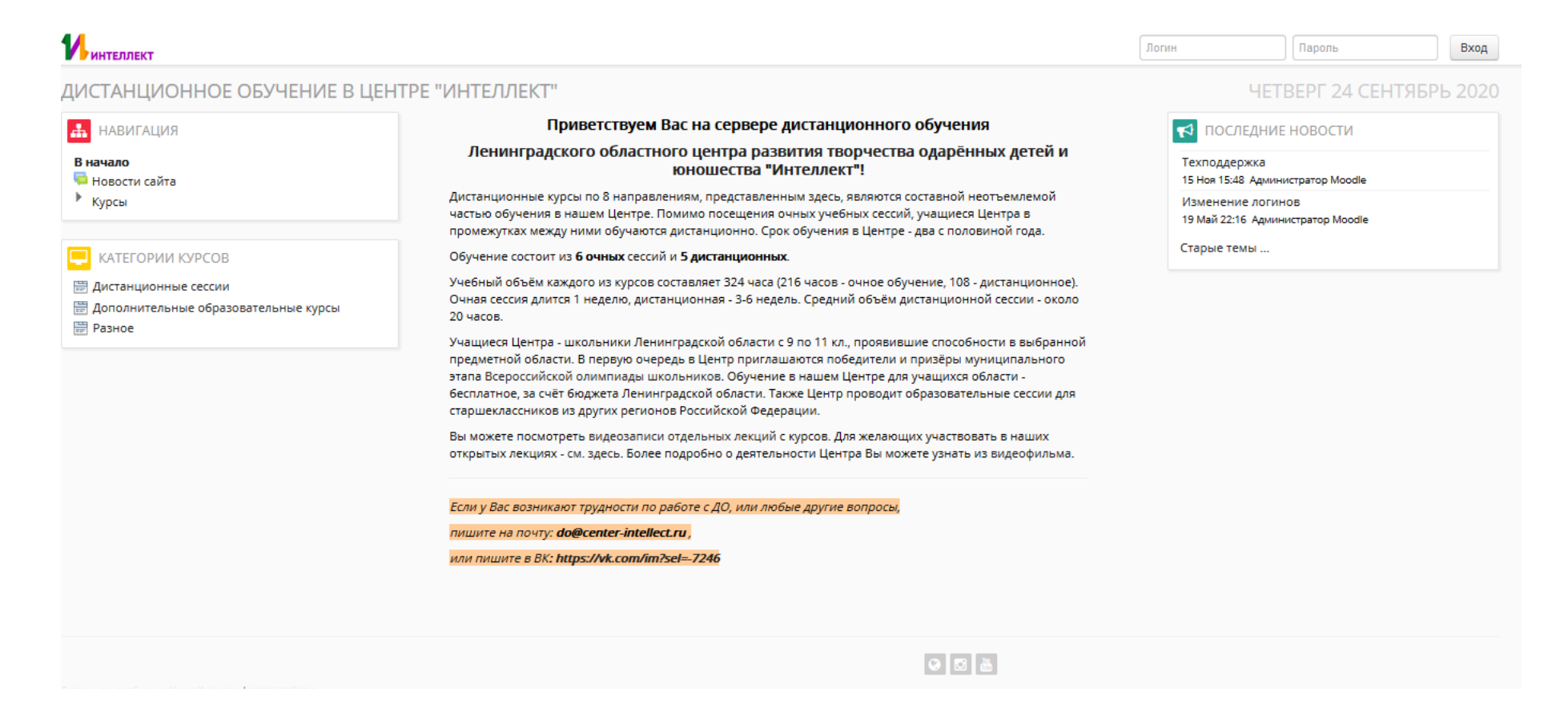

### Вход в систему.

Для того чтобы зайти в личный кабинет сервера и просмотреть доступные курсы, необходимо ввести учетные данные в строку «Логин» и «Пароль», которые Вам были высланы на электронную почту.

| Интеллект                                                                                              |                                                                                                    | Логин                          | Пароль                                                                 | Вход     |
|----------------------------------------------------------------------------------------------------|----------------------------------------------------------------------------------------------------|--------------------------------|------------------------------------------------------------------------|----------|
| ЦИСТАНЦИОННОЕ ОБУЧЕНИЕ В ЦЕН                                                                           | НТРЕ "ИНТЕЛЛЕКТ"                                                                                                    |                                | ЧЕТВЕРГ 24 СЕНТЯ                                                       | 5РЬ 2020 |
| 🚠 НАВИГАЦИЯ                                                                                            | Приветствуем Вас на сервере дистанционного обучения                                                                                                    | 📢 последние новости            |                                                                        |          |
| В начало<br>Новости сайта<br>Курсы                                                                     | Ленинградского областного центра развития творчества одарённых детей и<br>юношества "Интеллект"!<br>Дистанционные курсы по 8 направлениям, представленным здесь, являются оставной неотъемлемой                                                                                                    | Техподд<br>15 Ноя 19<br>Измене | Техподдержка<br>15 Ноя 15:48 Администратор Moodle<br>Изменение логинов |          |
| 🖳 КАТЕГОРИИ КУРСОВ                                                                                     | частью обучения в нашем центре. Поми<br>промежутках между ними обучаются дис<br>Обучение состоит из <b>6 очных</b> сессий и <b>5</b> ВВОД ЛОГИНА И ПАРОЛЯ                                                                                                    | 19 Май 2<br>Старые             | 2:16 Администратор Moodle<br>гемы                                      |          |
| <ul> <li>Дистанционные сессии</li> <li>Дополнительные образовательные курсы</li> <li>Разное</li> </ul> | Учебный объём каждого из курсов составияст эсч часа (2 то часов очнос боучение, тоо чинониюс,<br>Очная сессия длится 1 неделю, дистанционная - 3-6 недель. Средний объём дистанционной сессии - около<br>20 часов.<br>Учащиеся Центра - школьники Ленинградской области с 9 по 11 кл., проявившие способности в выбранной<br>предметной области. В первую очередь в Центр приглашаются победители и призёры муниципального<br>этапа Всероссийской олимпиады школьников. Обучение в нашем Центре для учащихся области -<br>бесплатное, за счёт бюджета Ленинградской области. Также Центр проводит образовательные сессии для<br>старшеклассников из других регионов Российской Федерации.<br>Вы можете посмотреть видеозаписи отдельных лекций с курсов. Для желающих участвовать в наших<br>открытых лекциях - см. здесь. Более подробно о деятельности Центра Вы можете узнать из видеофильма. |                                |                                                                        |          |
|                                                                                                    | Если у Вас возникают трудности по работе с ДО, или любые другие вопросы,                                                                                                    |                                |                                                                        |          |
|                                                                                                    | пишите на почту: do@center-intellect.ru ,                                                                                                    |                                |                                                                        |          |

## Описание интерфейса

После входа в систему откроется главная страница. В нижней части показан список доступных вам курсов. Необходимо нажать левой кнопкой мыши по названию курса, для того чтобы открыть данный курс.

|                                                                                                    | Приветствуем Вас на сервере листанционного обучения                                                                                                    |                                                                                                    |
|----------------------------------------------------------------------------------------------------|----------------------------------------------------------------------------------------------------|----------------------------------------------------------------------------------------------------|
| навиї ация                                                                                                    |                                                                                                    | № ПОСЛЕДНИЕ НОВОСТИ                                                                                                    |
| В начало<br>Моя домашняя страница                                                                                   | ленинградского областного центра развития творчества одаренных детеи и<br>юношества "Интеллект"!                                                                                                    | Техподдержка<br>15 Ноя 15:48 Администратор Moodle                                                                                                    |
| <ul> <li>Страницы сайта</li> <li>Мой профиль</li> </ul>                                                             | Дистанционные курсы по 8 направлениям, представленным здесь, являются составной неотъемлемой<br>частью обучения в нашем Центре. Помимо посещения очных учебных сессий, учащиеся Центра в<br>промежутках между ними обучаются дистанционно. Срок обучения в Центре - два с половиной года.                                                                                                    | Изменение логинов<br>19 Май 22:16 Администратор Moodle                                                                                                    |
| Мои курсы                                                                                                    | Обучение состоит из <b>6 очных</b> сессий и <b>5 дистанционных</b> .                                                                                                    | Старые темы                                                                                                    |
|                                                                                                    |                                                                                                    |                                                                                                    |
| Ф. НАСТРОЙКИ                                                                                                    | Учебный объём каждого из курсов составляет 324 часа (216 часов - очное обучение, 108 - дистанционное).<br>Очная сессия длится 1 неделю, дистанционная - 3-6 недель. Средний объём дистанционной сессии - около                                                                                                    |                                                                                                    |
| ос настройки                                                                                                    | Учебный объём каждого из курсов составляет 324 часа (216 часов - очное обучение, 108 - дистанционное).<br>Очная сессия длится 1 неделю, дистанционная - 3-6 недель. Средний объём дистанционной сессии - около<br>20 часов.                                                                                                    | 🛗 КАЛЕНДАРЬ                                                                                                    |
| <ul><li>настройки</li><li>настройки моего профиля</li></ul>                                                         | Учебный объём каждого из курсов составляет 324 часа (216 часов - очное обучение, 108 - дистанционное).<br>Очная сессия длится 1 неделю, дистанционная - 3-6 недель. Средний объём дистанционной сессии - около<br>20 часов.<br>Учащиеся Центра - школьники Ленинградской области с 9 по 11 кл., проявившие способности в выбранной                                                                                                    | <ul><li>КАЛЕНДАРЬ</li><li>Сентябрь 2020</li></ul>                                                                                                    |
| <ul> <li>НАСТРОЙКИ</li> <li>Настройки моего профиля</li> </ul>                                                      | Учебный объём каждого из курсов составляет 324 часа (216 часов - очное обучение, 108 - дистанционное).<br>Очная сессия длится 1 неделю, дистанционная - 3-6 недель. Средний объём дистанционной сессии - около<br>20 часов.<br>Учащиеся Центра - школьники Ленинградской области с 9 по 11 кл., проявившие способности в выбранной<br>предметной области. В первую очередь в Центр приглашаются победители и призёры муницип<br>атапа Всероссийской окимпиаль школьнико. Обимение в нашен Центро ало учащиес обрасти                                                                                                    | <ul><li>КАЛЕНДАРЬ</li><li>Сентябрь 2020</li></ul>                                                                                                    |
| <ul> <li>НАСТРОЙКИ</li> <li>Настройки моего профиля</li> <li>МОИ КУРСЫ</li> </ul>                                   | Учебный объём каждого из курсов составляет 324 часа (216 часов - очное обучение, 108 - дистанционное).<br>Очная сессия длится 1 неделю, дистанционная - 3-6 недель. Средний объём дистанционной сессии - около<br>20 часов.<br>Учащиеся Центра - школьники Ленинградской области с 9 по 11 кл., проявившие способности в выбранной<br>предметной области. В первую очередь в Центр приглашаются победители и призёры муницип<br>этапа Всероссийской олимпиады школьников. Обучение в нашем Центре для учащихся области<br>бесплатное, за счёт бюджета Ленинградской области. Также Центр проводит образовательные о                                                                                                    | Календарь<br>сентябрь 2020 Г<br>ИПНЫЕ ДЛЯ Вас КУЮСЫ                                                                                                    |
| <ul> <li>НАСТРОЙКИ</li> <li>Настройки моего профиля</li> <li>МОИ КУРСЫ</li> <li>Олимпиада по краеведению</li> </ul> | Учебный объём каждого из курсов составляет 324 часа (216 часов - очное обучение, 108 - дистанционное).<br>Очная сессия длится 1 неделю, дистанционная - 3-6 недель. Средний объём дистанционной сессии - около<br>20 часов.<br>Учащиеся Центра - школьники Ленинградской области с 9 по 11 кл., проявившие способности в выбранной<br>предметной области. В первую очередь в Центр приглашаются победители и призёры муницип<br>этапа Всероссийской олимпиады школьников. Обучение в нашем Центре для учащихся области<br>бесплатное, за счёт бюджета Ленинградской области. Также Центр проводит образовательные с<br>старшеклассников из других регионов Российской Федерации.                                                                                                    | Календарь<br>Сентябрь 2020 Г<br>ИПНЫЕ ДЛЯ Вас курсы                                                                                                    |
| <ul> <li>НАСТРОЙКИ</li> <li>Настройки моего профиля</li> <li>МОИ КУРСЫ</li> <li>Олимпиада по краеведению</li> </ul> | Учебный объём каждого из курсов составляет 324 часа (216 часов - очное обучение, 108 - дистанционное).<br>Очная сессия длится 1 неделю, дистанционная - 3-6 недель. Средний объём дистанционной сессии - около<br>20 часов.<br>Учащиеся Центра - школьники Ленинградской области с 9 по 11 кл., проявившие способности в выбранной<br>предметной области. В первую очередь в Центр приглашаются победители и призёры муницип<br>этапа Всероссийской олимпиады школьников. Обучение в нашем Центре для учащихся области<br>бесплатное, за счёт бюджета Ленинградской области. Также Центр проводит образовательные с<br>старшеклассников из других регионов Российской Федерации.<br>Вы можете посмотреть видеозаписи отдельных лекций с курсов. Для желающих участвовать в наших                                                                                                    | КАЛЕНДАРЬ<br>Сентябрь 2020 ► ИПНЫЕ ДЛЯ Вас курсы 22 23 24 25 26 27                                                                                                    |
| <ul> <li>НАСТРОЙКИ</li> <li>Настройки моего профиля</li> <li>МОИ КУРСЫ</li> <li>Олимпиада по краеведению</li> </ul> | <ul> <li>Учебный объём каждого из курсов составляет 324 часа (216 часов - очное обучение, 108 - дистанционное).</li> <li>Очная сессия длится 1 неделю, дистанционная - 3-6 недель. Средний объём дистанционной сессии - около 20 часов.</li> <li>Учащиеся Центра - школьники Ленинградской области с 9 по 11 кл., проявившие способности в выбранной предметной области. В первую очередь в Центр приглашаются победители и призёры муницип этапа Всероссийской олимпиады школьников. Обучение в нашем Центре для учащихся области бесплатное, за счёт бюджета Ленинградской области. Также Центр проводит образовательные старшеклассников из других регионов Российской Федерации.</li> <li>Вы можете посмотреть видеозаписи отдельных лекций с курсов. Для желающих участвовать в наших открытых лекциях - см. здесь. Более подробно о деятельности Центра Вы можете узнать из видеофильма.</li> </ul>                                                                                                    | КАЛЕНДАРЬ<br>Сентябрь 2020<br>Сентябрь 2020<br>Сентябрь |
| <ul> <li>НАСТРОЙКИ</li> <li>Настройки моего профиля</li> <li>МОИ КУРСЫ</li> <li>Олимпиада по краеведению</li> </ul> | Учебный объём каждого из курсов составляет 324 часа (216 часов - очное обучение, 108 - дистанционное).<br>Очная сессия длится 1 неделю, дистанционная - 3-6 недель. Средний объём дистанционной сессии - около<br>20 часов.<br>Учащиеся Центра - школьники Ленинградской области с 9 по 11 кл., проявившие способности в выбранной<br>предметной области. В первую очередь в Центр приглашаются победители и призёры муницип<br>этапа Всероссийской олимпиады школьников. Обучение в нашем Центре для учащихся области<br>бесплатное, за счёт бюджета Ленинградской области. Также Центр проводит образовательные<br>старшеклассников из других регионов Российской Федерации.<br>Вы можете посмотреть видеозаписи отдельных лекций с курсов. Для желающих участвовать в наших<br>открытых лекциях - см. здесь. Более подробно о деятельности Центра Вы можете узнать из видеофильма.<br>Если у Вас возникают трудности по работе с ДО, или любые другие вопросы,                                                                                                    | КАЛЕНДАРЬ<br>Сентябрь 2020 КЛЕНДАРЬ<br>Сентябрь 2020 С<br>Сентябрь 2020 С<br>Сентябрь 2020 С<br>Сентябрь 2020 С<br>Сентябрь 2020 С<br>Сентябрь 2020 С<br>Сентябрь 2020 С<br>Сентябрь 2020 С<br>Сентябрь 2020 С<br>Сентябрь 2020 С<br>С<br>Сентябрь 2020 С<br>С<br>Сентябрь 2020 С<br>С<br>С<br>С<br>С<br>С<br>С<br>С<br>С<br>С<br>С<br>С<br>С                                                                                                    |
| <ul> <li>НАСТРОЙКИ</li> <li>Настройки моего профиля</li> <li>МОИ КУРСЫ</li> <li>Олимпиада по краеведению</li> </ul> | Учебный объём каждого из курсов составляет 324 часа (216 часов - очное обучение, 108 - дистанционное).<br>Очная сессия длится 1 неделю, дистанционная - 3-6 недель. Средний объём дистанционной сессии - около<br>20 часов.<br>Учащиеся Центра - школьники Ленинградской области с 9 по 11 кл., проявившие способности в выбранной<br>предметной области. В первую очередь в Центр приглашаются победители и призёры муницип<br>ятапа Всероссийской олимпиады школьников. Обучение в нашем Центре для учащихся области<br>бесплатное, за счёт бюджета Ленинградской области. Также Центр проводит образовательные<br>старшеклассников из других регионов Российской Федерации.<br>Вы можете посмотреть видеозаписи отдельных лекций с курсов. Для желающих участвовать в наших<br>открытых лекциях - см. здесь. Более подробно о деятельности Центра Вы можете узнать из видеофильма.<br><i>Если у Вас возникают трудности по работе с ДО, или любые другие вопросы,</i><br><i>пишите на почту: <b>до@center-intellect.ru</b>.</i>                                           | КАЛЕНДАРЬ<br>Сентябрь 2020 ИПНЫЕ ДЛЯ Вас курсы 22 23 24 25 26 27 28 29 30                                                                                                    |
| <ul> <li>НАСТРОЙКИ</li> <li>Настройки моего профиля</li> <li>МОИ КУРСЫ</li> <li>Олимпиада по краеведению</li> </ul> | Учебный объём каждого из курсов составляет 324 часа (216 часов - очное обучение, 108 - дистанционное).<br>Очная сессия длится 1 неделю, дистанционная - 3-6 недель. Средний объём дистанционной сессии - около<br>20 часов.<br>Учащиеся Центра - школьники Ленинградской области с 9 по 11 кл., проявившие способности в выбранной<br>предметной области. В первую очередь в Центр приглашаются победители и призёры муницип<br>ятапа Всероссийской олимпиады школьников. Обучение в нашем Центре для учащихся области<br>бесплатное, за счёт бюджета Ленинградской области. Также Центр проводит образовательные<br>старшеклассников из других регионов Российской Федерации.<br>Вы можете посмотреть видеозаписи отдельных лекций с курсов. Для желающих участвовать в наших<br>открытых лекциях - см. здесь. Более подробно о деятельности Центра Вы можете узнать из видеофильма.<br><i>Если у Вас возникают трудности по работе с ДО, или любые другие вопросы,</i><br><i>пишите на почту: do@center-intellect.ru</i> ,                                                 | КАЛЕНДАРЬ<br>Сентябрь 2020<br>ИПНЫЕ ДЛЯ Вас курсы<br>22 23 24 25 26 27<br>28 29 30<br>Сентябрь 2020<br>Сентябрь 2020                                                                                                    |
| <ul> <li>НАСТРОЙКИ</li> <li>Настройки моего профиля</li> <li>МОИ КУРСЫ</li> <li>Олимпиада по краеведению</li> </ul> | Учебный объём каждого из курсов составляет 324 часа (216 часов - очное обучение, 108 - дистанционное).<br>Очная сессия длится 1 неделю, дистанционная - 3-6 недель. Средний объём дистанционной сессии - около<br>20 часов.<br>Учащиеся Центра - школьники Ленинградской области с 9 по 11 кл., проявившие способности в выбранной<br>предметной области. В первую очередь в Центр приглашаются победители и призёры муницип<br>этапа Всероссийской олимпиады школьников. Обучение в нашем Центре для учащихся области<br>бесплатное, за счёт бюджета Ленинградской области. Также Центр проводит образовательные<br>старшеклассников из других регионов Российской Федерации.<br>Вы можете посмотреть видеозаписи отдельных лекций с курсов. Для желающих участвовать в наших<br>открытых лекциях - см. здесь. Более подробно о деятельности Центра Вы можете узнать из видеофильма.<br>Если у Вас возникают трудности по работе с ДО, или любые другие вопросы,<br>лишите на почту: do@center-intellect.ru,                                                                | КАЛЕНДАРЬ<br>Сентябрь 2020<br>ИПНЫЕ ДЛЯ Вас курсы<br>22 23 24 25 26 27<br>28 29 30<br>Сентябрь 2020<br>Сентябрь 2020                                                                                                    |
| <ul> <li>НАСТРОЙКИ</li> <li>Настройки моего профиля</li> <li>МОИ КУРСЫ</li> <li>Олимпиада по краеведению</li> </ul> | Учебный объём каждого из курсов составляет 324 часа (216 часов - очное обучение, 108 - дистанционное).<br>Очная сессия длится 1 неделю, дистанционная - 3-6 недель. Средний объём дистанционной сессии - около<br>20 часов.<br>Учащиеся Центра - школьники Ленинградской области с 9 по 11 кл., проявившие способности в выбранной<br>предметной области. В первую очередь в Центр приглашаются победители и призёры муницип<br>атапа Всероссийской олимпиады школьников. Обучение в нашем Центре для учащихся области<br>бесплатное, за счёт бюджета Ленинградской области. Также Центр проводит образовательные<br>старшеклассников из других регионов Российской Федерации.<br>Вы можете посмотреть видеозаписи отдельных лекций с курсов. Для желающих участвовать в наших<br>открытых лекциях - см. здесь. Более подробно о деятельности Центра Вы можете узнать из видеофильма.<br>Если у Вас возникают трудности по работе с ДО, или любые другие вопросы,<br>лишите на почту: do@center-intellect.ru,<br>или пишите в BK: https://vk.com/im?sel=7246                 | КАЛЕНДАРЬ<br>Сентябрь 2020<br>ИПНЫЕ ДЛЯ Вас курсы<br>22 23 24 25 26 27<br>28 29 30                                                                                                    |
| <ul> <li>НАСТРОЙКИ</li> <li>Настройки моего профиля</li> <li>МОИ КУРСЫ</li> <li>Олимпиада по краеведению</li> </ul> | Учебный объём каждого из курсов составляет 324 часа (216 часов - очное обучение, 108 - дистанционное).<br>Очная сессия длится 1 неделю, дистанционная - 3-6 недель. Средний объём дистанционной сессии - около<br>20 часов.<br>Учащиеся Центра - школьники Ленинградской области с 9 по 11 кл., проявившие способности в выбранной<br>предметной области. В первую очередь в Центр приглашаются победители и призёры муницип<br>ятапа Всероссийской олимпиады школьников. Обучение в нашем Центре для учащихся области<br>бесплатное, за счёт бюджета Ленинградской области. Также Центр проводит образовательные<br>старшеклассников из других регионов Российской Федерации.<br>Вы можете посмотреть видеозаписи отдельных лекций с курсов. Для желающих участвовать в наших<br>открытых лекциях - см. здесь. Более подробно о деятельности Центра Вы можете узнать из видеофильма.<br><i>Если у Вас возникают трудности по работе с ДО, или любые другие вопросы,</i><br><i>пишите на почту: do@center-intellect.ru</i> ,<br>или пишите в BK: https://vk.com/im?sel=-7246 | КАЛЕНДАРЬ<br>Сентябрь 2020<br>ИПНЫЕ ДЛЯ Вас курсы<br>22 23 24 25 26 27<br>28 29 30<br>Сентябрь 2020                                                                                                    |

### Описание интерфейса

В центральном блоке страницы представлено содержание данного курса выделены тематические разделы курса, а по бокам – функциональные и информационные блоки.

| В начало 🕨 Мои курсы 🕨 Дополнительные образова                                                                                                    | тельные курсы 🕨 Краеведение                                                                                                    |                                   | Режим редактирования                                                                                                    |
|----------------------------------------------------------------------------------------------------|----------------------------------------------------------------------------------------------------|-----------------------------------|----------------------------------------------------------------------------------------------------|
| НАВИГАЦИЯ<br>В начало<br>Моя домашняя страница<br>Страницы сайта<br>Мой профиль<br>Текущий курс<br><b>Краеведение</b><br>Участники<br>Новостной форум                                                                | ДИСТАНЦИОННАЯ ОЛИМПИАДА ПО КРАЕВЕДЕНИЮ<br>Результаты олимпиады будут опубликованы на сайте центра «Интеллект в разделе<br>олимпиады» в течение 3 рабочих дней после проведения олимпиады.<br>По всем техническим вопросам обращаться на почту: do@center-intellect.ru, по тел.<br>или в официальную группу в VK: https://vk.com/im?sel=-7246 | «Региональные<br>: (812)434-96-87 | <ul> <li>ПОИСК ПО ФОРУМАМ</li> <li>Применить</li> <li>Расширенный поиск</li> <li>ПОСЛЕДНИЕ НОВОСТИ</li> <li>добавить новую тему</li> <li>(Пока новостей нет)</li> </ul>                                     |
| <ul> <li>Укласс</li> <li>9 класс</li> <li>10 класс</li> <li>11 класс</li> <li>Мои курсы</li> </ul>                                                                                                    | <ul> <li>8 класс</li> <li>Недоступно, пока не выполнено: Вы принадлежите к группе 8 класс, 2020</li> <li>8 КЛАСС_Загрузка проекта и файла с презентацией</li> <li>9 класс</li> <li>Недоступно, пока не выполнено: Вы принадлежите к группе 9 класс, 2020</li> </ul>                                                                          |                                   | <ul> <li>ПРЕДСТОЯЩИЕ СОБЫТИЯ</li> <li>Нет предстоящих событий</li> <li>Перейти к календарю</li> <li>Новое событие</li> </ul>                                                                                |
| <ul> <li>Управление курсом</li> <li>Режим редактирования</li> <li>Редактировать настройки</li> <li>Завершение курса</li> <li>Пользователи</li> <li>фильтры</li> <li>Отчеты</li> <li>Очеты</li> <li>Оценки</li> </ul> | <ul> <li>9 КЛАСС_Загрузка проекта и файла с презентацией</li> <li>10 класс</li> <li>Недоступно, пока не выполнено: Вы принадлежите к группе 10 класс, 2020</li> <li>10 КЛАСС_Загрузка проекта и файла с презентацией</li> </ul>                                                                                                    | -                                 | <ul> <li>ПОСЛЕДНИЕ ДЕЙСТВИЯ</li> <li>Действия с Четверг, 24 Сентябрь 2020, 09:39</li> <li>Полный отчет о последних действиях</li> <li>Со времени Вашего последнего входа ничего не<br/>произошло</li> </ul> |
| <ul> <li>Резервное копирование</li> <li>Восстановить</li> <li>Импорт</li> <li>Опубликовать</li> <li>Очистка</li> <li>Банк вопросов</li> <li>Хранилища</li> </ul>                                                     | 11 класс<br>Недоступно, пока не выполнено: Вы принадлежите к группе <b>11 класс, 2020</b><br>11 КЛАСС_Загрузка проекта и файла с презентацией                                                                                                    |                                   |                                                                                                    |
| <ul> <li>Переключиться к роли</li> <li>Настройки моего профиля</li> </ul>                                                                                                    |                                                                                                    |                                   |                                                                                                    |

### Задание «Ответ в виде файла или текста»

😓 8 КЛАСС\_Загрузка проекта и файла с презентацией

При выполнении заданий «Ответ в виде файла» в рамках дистанционного обучения преподаватель ставит задачи, а обучающиеся отвечают в электронной форме, т.е. загружают свои документы-ответы в оболочку дистанционного курса (презентацию, текст, картинку и т.д.). После чего преподаватель может оценить полученные ответы и прокомментировать их. На сайте сохранятся не только отметки за выполненные задания, но и сами файлы с данными заданиями.

### Задание «Ответ в виде файла или текста»

Для того чтобы отправить файл преподавателю, необходимо нажать на кнопку «Добавить ответ на задание» в конце страницы.

### 8 КЛАСС\_Загрузка проекта и файла с презентацией

- В данное задание Вы загружаете 2 файла:
- 1. Файл с рукописью проекта,
- 2. Файл с презентацией.

Файлы должны быть в формате PDF и не превышать 20Мбайт.

#### СОСТОЯНИЕ ОТВЕТА

| Состояние ответа на задание | Ни одной попытки                                                        |
|-----------------------------|-------------------------------------------------------------------------|
| Состояние оценивания        | Не оценено                                                              |
| Последний срок сдачи        | Понедельник, 26 Октябрь 2020, 00:00                                     |
| Оставшееся время            | 31 дн. 11 час.                                                          |
| Последнее изменение         | Четверг, 17 Сентябрь 2020, 12:28                                        |
| Комментарии к ответу        | <b>у</b> Комментарии (0)                                                |
|                             | Добавить ответ на задание<br>Внесение изменений в представленную работу |

## Задание «Ответ в виде файла или текста»

Для этого в окне «Добавить ответ в виде файла» необходимо нажать кнопку «Добавить», затем в появившемся окне кнопку «Загрузить файл». Найти файл на компьютере, выделить его, нажать кнопку «Открыть», а затем «Отправить».

Необходимо учитывать, что объем файла ограничен настройками сервера – до 20 Мбайт

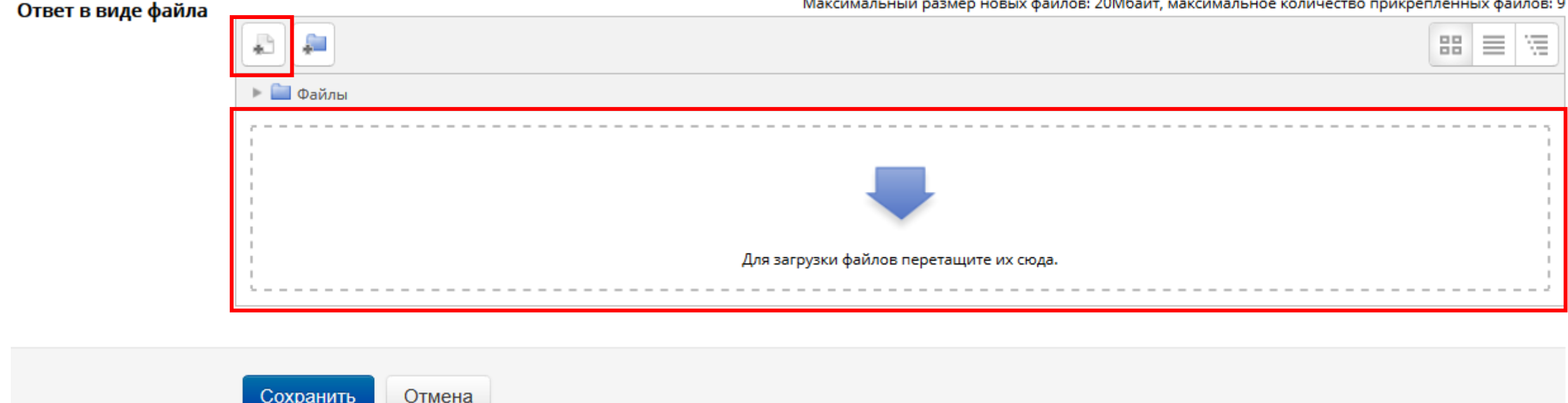

Максимальный размер новых файлов: 20Мбайт, максимальное количество прикрепленных файлов: 9

### Задание «Tecm»

💋 Толковый словарь (И. С. Тургенев "Бежин луг")

Для начала тестирования необходимо активировать вкладку нужного вам теста. В зависимости от настроек, выбранных создателем курса, на странице теста отображается следующая информация: количество попыток, время, отведенное на тестирование, сроки сдачи и метод оценивания

> Разрешено попыток: 2 Ограничение по времени: 30 мин. Метод оценивания: Средняя оценка Начать тестирование

Если тест содержит несколько попыток, то следует обратить внимание на метод оценивания. После нажатия кнопки «Начать тестирование» появится меню с кнопкой подтверждения на начало

тестирования

| Начать попытку                                                                                                    |  |  |
|----------------------------------------------------------------------------------------------------|--|--|
| Тест с ограничением по времени                                                                                                    |  |  |
| Время на тест ограничено и равно 30 мин Будет идти обратный отсчет времени с момента начала<br>вашей попытки, и вы должны завершить тест до окончания времени. Вы уверены, что хотите начать<br>прямо сейчас? |  |  |
| Начать попытку Отмена                                                                                                    |  |  |

### Задание «Tecm»

После подтверждения осуществляется переход непосредственно на страницу тестирования. Слева на экране находится окно с количеством вопросов и время, оставшееся на тестирование. Вопросы теста находятся в центре экрана. Следует обратить внимание на пояснение в тексте вопросов, например, о количестве ответов, которые необходимо выбрать.

![](_page_9_Picture_2.jpeg)

После выполнения всех заданий необходимо нажать на кнопку «Закончить попытку» (или «Завершить тест» в случае одной попытки). На странице курса будет отображена информация о прохождении теста: результаты попытки, оставшееся время, сроки отправки попытки.

### Задание «Tecm»

Для завершения теста необходимо нажать кнопку «Отправить все и завершить тест»

| Тестовое задание                                                      |                                |       |  |  |
|-----------------------------------------------------------------------|--------------------------------|-------|--|--|
| Результат попытки                                                     |                                |       |  |  |
| Вопрос                                                                | Состояние                      | Баллы |  |  |
| 1                                                                     | Частично правильный            | 0,33  |  |  |
| 2                                                                     | Верно                          | 1,00  |  |  |
| 3                                                                     | Верно                          | 1,00  |  |  |
|                                                                       | Вернуться к попытке            |       |  |  |
|                                                                       | Оставшееся время 0:28:21       |       |  |  |
| Эта попытка должна быть отправлена до Суббота, 8 Декабрь 2018, 14:15. |                                |       |  |  |
|                                                                       | Отправить всё и завершить тест |       |  |  |

После подтверждения завершения теста вы переходите на страницу результатов вашего тестирования. На странице отображается время начала и завершения теста, полученные баллы, оценка.